# Vzdialený prístup k serveru s Linuxom

Last updated 13 septembra, 2024

Existujú 3 spôsoby, ako si vytvoriť vzdialený prístup k svojmu Linux serveru: pomocou konzoly vo VPS admine, cez VNC alebo SSH. Všetky si tu jeden po druhom ukážeme.

## 1. Vzdialený prístup k serveru pomocou konzoly VPS adminu

VPS môžete spravovať priamo z webového prehliadača. Nepotrebujete na to žiadny ďalší softvér alebo plugin.

Konzolu nájdete v detaile serveru vo svojom používateľskom rozhraní (VPS admine).

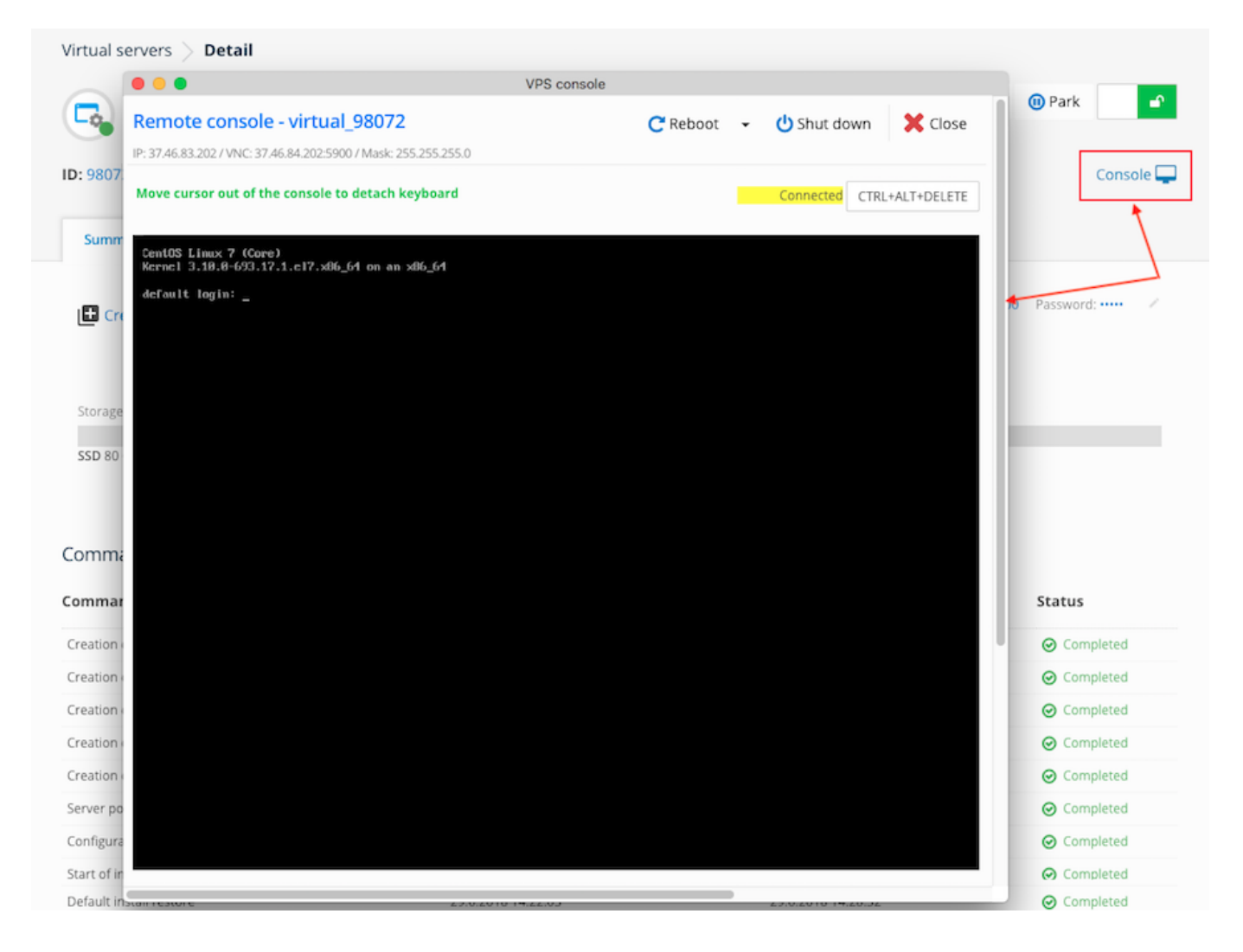

# 2. Vzdialený prístup pomocou VNC klientov tretích strán

Môžete použiť aj svoj obľúbený VNC klient.

Prihlasovacie údaje pre VNC nájdete v detaile serveru v používateľskom rozhraní v záložke **Prehľad**.

Na pripojenie sa ubezpečte, že používate **IP adresu určenú výhradne pre VNC**. Nezamieňajte ju s IP adresou k VPS.

Prístup k VNC môžete povoliť prostredníctvom používateľského rozhrania z bezpečnostných dôvodov na **maximálne 24 hodín**. Potom je prístup potrebné znovu obnoviť.

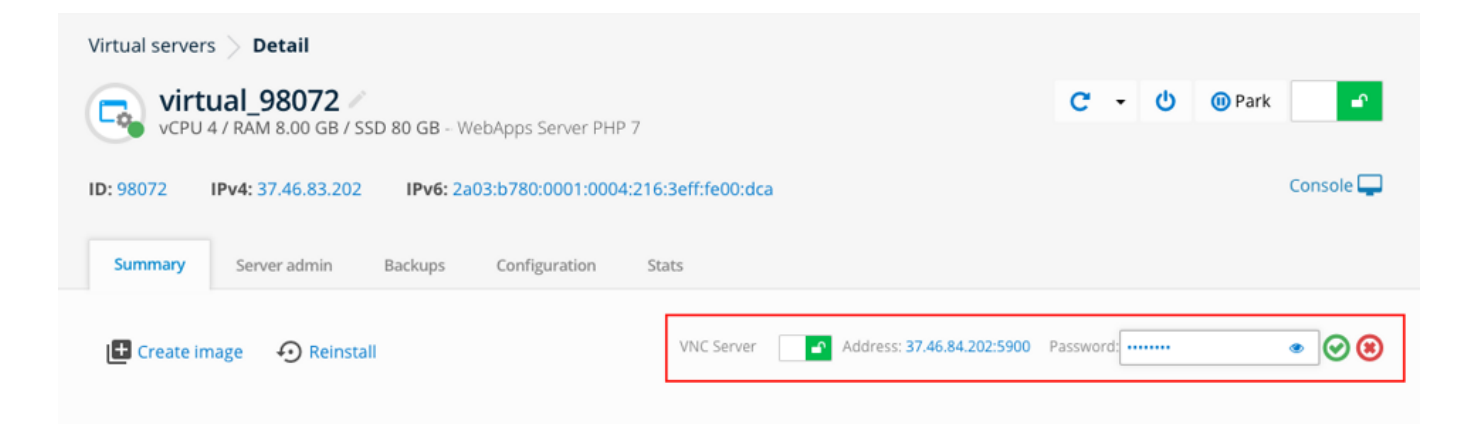

IP adresa na prístup k serveru prostredníctvom VNC

## 3. Vzdialený prístup pomocou SSH

Na pripojenie prostredníctvom SSH potrebujete mať v nastavení firewallu povolený **port 22**.

Na rozdiel od vlastných inštalácií operačných systémov je potrebné sa pri predinštalovaných aplikáciách WebApps serveru, MongoDB, Redis, Node.js a NextCloud **prihlásiť do VPS pomocou SSH kľúča.** 

Prihlásenie pomocou hesla nie je v uvedených aplikáciách možné.

Ak už svoj SSH kľúč máte vygenerovaný a využívate zároveň WebApps server, bude vám stačiť v používateľskom rozhraní v detaile VPS, v záložke **Správa serveru**  $\rightarrow$  **SSH kľúče** vložiť verejnú časť kľúča.

Vo zvyšných prípadoch sa najskôr pripojte niektorou z vyššie uvedených metód (Web

konzola, VNC) a vygenerujte si SSH kľúč na serveri napr. pomocou príkazu:

Unset ssh-keygen -t rsa -b 4096 -C "your\_email@example.com"

#### -t

Type (rsa, rsa1, dsa).

-b

Počet bitov.

**-**C

Komentár ssh klíče.

Príkaz vám vygeneruje 2 súbory:

## id\_rsa

Privátna časť kľúča na prihlásenie z vašej strany, ktorú si stiahnete k sebe a umiestnite do zložky /"user"/.ssh/

### id\_rsa.pub

Verejná časť kľúča na umiestnenie (napr. pomocou scp, wget atď.) do súboru /*root/.ssh/authorized\_keys (s oprávnením 600)*. Kľúčov v súbore *authorized\_keys* môže byť viac, každý kľúč umiestnite na samostatný riadok.